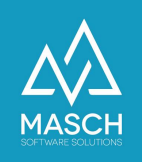

## Canceling a guest registration

| Name                 | Date       | Signature            |
|----------------------|------------|----------------------|
| Responsible for      | 2023-10-18 | Matthias Liedtke     |
| specification        |            |                      |
| Delivering committed | 2023-10-18 | Martin Schaarschmidt |
| Update requested     |            |                      |
| Update published and |            |                      |
| committed            |            |                      |

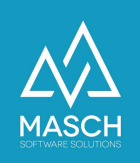

## **Canceling a guest booking**

As soon as the guest's data has been entered in the INBOX, it can no longer be deleted. But it is possible to cancel the booking. With the cancellation, this entry is taken out of the workflow and immediately moved to the message archive.

Open the data record of the corresponding guest for editing. If the record is already in the report, you must unlock the record before editing it.

| Propertie                   | Protocol                                            |                                |                                 |                    |
|-----------------------------|-----------------------------------------------------|--------------------------------|---------------------------------|--------------------|
| Digital gu                  | est registration                                    |                                |                                 |                    |
| Please note<br>the followir | the instructions for processing the ng information: | guest registration data. I     | f you prepare a telephone       | booking here       |
| 1. Fields mark              | ked with a red star are mandatory for the c         | reation of a record.           |                                 |                    |
| 2. Fields mark              | ked with a black star are required for the co       | ompleteness check and can be o | mitted in advance when creatin  | ng the data recor  |
| 3. The detail               | s of other guests are only required if the §        | guest card is desired. The com | pleteness of the additional gue | est data is only c |
|                             |                                                     |                                |                                 |                    |
| Guest data                  |                                                     | Guest data                     |                                 |                    |
| Status*                     | Booking ~                                           | Language*                      | German                          | ~                  |
| Arrival*                    | 2023-11-13                                          | Nationality*                   | Germany                         | ~                  |
| Departure*                  | 2023-11-14                                          | Tax free                       |                                 |                    |
|                             |                                                     | Koine Pofreiung                |                                 |                    |

Change the field **status** from **"Booking**" to **"Cancellation**".

| Guest data |              |   |
|------------|--------------|---|
| Status*    | ✓ Booking    |   |
|            | Cancellation | - |
| Arrival*   | LULU II IU   |   |

Above the guest's data appears a box in which you must provide a reason for the change.

| V -        |  |
|------------|--|
| Guest call |  |
| Other      |  |

Click on the right "**Save and close**" to finish editing. The guest's data is moved directly to the reporting archive.